|      | ES Navigator Client v8.03 : Ny IES : [mode-Z]                                                                         |                                                               |                                                                                                    | 🛛      |
|------|----------------------------------------------------------------------------------------------------|---------------------------------------------------------------|----------------------------------------------------------------------------------------------------|--------|
| Help | Infolab Connections Logon Logoff Companion Wittend                                                                    | How do J. DietaMents Business Modules: Action Focus           | Option Select                                                                                                    |        |
|      | - 0 Q                                                                                                    | 🔍 🕖 🕊 👋 🕅                                                     |                                                                                                    | x) (X) |
|      | Insurance Broker                                                                                                    | age                                                           |                                                                                                    | _      |
|      | Master Files                                                                                                    | Master Account Listings                                       | Policy Listings                                                                                                    |        |
|      | File Maintenance<br>Enquiries                                                                                         | Newly Opened Accounts<br>Active Accounts<br>Inactive Accounts | Policy Master: Active<br>Policy Master: Panding<br>Policy Master: Cancellard<br>Policy Master: End Date Range<br>Policy Master: No End Date |        |
|      | Administration                                                                                                    | Transactional                                                 | Gross Witten Premium<br>Commission Earned                                                                                                   |        |
|      | Dian<br>Associatments<br>Taske: Submit New<br>Taske: Ext<br>Taske: Ext<br>Taske: List Active<br>Taske: Check Progress | <u>Auto Raise Premiumo</u>                                    | Commission Due<br>Catalog (Policy Types)                                                                                                    |        |
|      | Custom Options                                                                                                    |                                                               |                                                                                                    |        |
| Ē    | Local                                                                                                    |                                                               |                                                                                                    |        |

Each User has a Task Profile among the User's Business Profiles. The Task Profile determines whether you or I function at User, Supervisor or Executive level.

That impacts on who can Assign a task to him or herself, but one needs to be a Supervisor or an Executive to be able to assign to some other Users and also to see the tasks of other Users and to work with them.

But we can Submit a New Task, Flagged for Insurance, not necessarily for any specific Customer Account, but we can indicate that in the Instructions or the Description.

So we can Submit a New Task directly form the Insurance Brokerage Main Screen, by choosing "Submit New Task"

| <ul> <li>IES Nevigator Client</li> <li>Help Subnit: Quit: Functi</li> </ul> | v3.03 : Wy IES : [mode=/]<br>los Connerds |          |                  |  |     |     |
|-----------------------------------------------------------------------------|-------------------------------------------|----------|------------------|--|-----|-----|
| 9                                                                           | 9                                         |          | s n              |  | 0.0 | (x) |
|                                                                             | NEW TASK - Insur                          | ance     |                  |  |     |     |
|                                                                             | There are .                               |          | Probert send for |  |     |     |
| *Depression                                                                 | 1                                         |          | induction        |  |     |     |
| Later To Conside<br>House To Conside<br>Concern Dy Date                     | Data Manager<br>1.00<br>19/11/2007        | Sand     |                  |  |     |     |
| Stettings                                                                   | Data Bonoger                              |          |                  |  |     |     |
| Fingered<br>Sign Cit                                                        | 1 - set doe<br>Hansol<br>1971172687       |          |                  |  |     |     |
|                                                                             |                                           |          |                  |  |     |     |
|                                                                             |                                           | Lipidate |                  |  | 2   |     |
|                                                                             |                                           |          |                  |  |     |     |
|                                                                             |                                           |          |                  |  |     |     |
| 7                                                                           |                                           |          |                  |  |     |     |
| 100                                                                         |                                           |          |                  |  |     |     |

| <ul> <li>IES Nevigator Client</li> <li>Help Subnit: Quit: Functi</li> </ul> | v3.03 : Wy IES : [mode=/]<br>los Connerds |          |                  |  |     |     |
|-----------------------------------------------------------------------------|-------------------------------------------|----------|------------------|--|-----|-----|
| 9                                                                           | 9                                         |          | s n              |  | 0.0 | (x) |
|                                                                             | NEW TASK - Insur                          | ance     |                  |  |     |     |
|                                                                             | There are .                               |          | Probert send for |  |     |     |
| *Depression                                                                 | 1                                         |          | induction        |  |     |     |
| Later To Conside<br>House To Conside<br>Concern Dy Date                     | Data Manager<br>1.00<br>19/11/2007        | Sand     |                  |  |     |     |
| Stettings                                                                   | Data Bonoger                              |          |                  |  |     |     |
| Fingered<br>Sign Cit                                                        | 1 - set doe<br>Hanol<br>19/11/2007        |          |                  |  |     |     |
|                                                                             |                                           |          |                  |  |     |     |
|                                                                             |                                           | Lipidate |                  |  | 2   |     |
|                                                                             |                                           |          |                  |  |     |     |
|                                                                             |                                           |          |                  |  |     |     |
| 7                                                                           |                                           |          |                  |  |     |     |
| 100                                                                         |                                           |          |                  |  |     |     |

| Help Subnit Out Fun | it v9.03 : Wy IES : [mode-/]<br>closs Comends |                                                                                                    | . I X       |
|---------------------|-----------------------------------------------|----------------------------------------------------------------------------------------------------|-------------|
|                     | Q                                             | ♥ 0 K » T \$                                                                                                    | (s) (d) (s) |
|                     | NEW TASK - Ins                                | urance                                                                                                    |             |
|                     |                                               |                                                                                                    |             |
| (Second             | a Tauna ance                                  | Packets and Pulk                                                                                                    |             |
| *Decrats            | This is an Insurance Task                     | indracialate                                                                                                    |             |
| 19404               | Data Nanager                                  | Salurt                                                                                                    |             |
| Context To Context  | 1.00                                          | and a second second sec |             |
| Corporer Dy Do      | 19/11/2007                                    |                                                                                                    |             |
|                     |                                               |                                                                                                    |             |
| SALEN               | Date Honoger                                  |                                                                                                    |             |
| High                | s - not done                                  |                                                                                                    |             |
| Bard                | m Hannal                                      |                                                                                                    |             |
| Date Dubrido        | M 1873375685                                  |                                                                                                    |             |
|                     |                                               |                                                                                                    |             |
|                     |                                               |                                                                                                    |             |
|                     |                                               |                                                                                                    |             |
|                     |                                               | Lindate                                                                                                    | 3           |
|                     |                                               |                                                                                                    |             |
|                     |                                               |                                                                                                    |             |
|                     |                                               |                                                                                                    |             |
|                     |                                               |                                                                                                    |             |
|                     |                                               |                                                                                                    |             |
| Sec                 |                                               |                                                                                                    |             |
| E                   |                                               |                                                                                                    |             |
|                     |                                               |                                                                                                    |             |
| 1000                |                                               |                                                                                                    |             |

Each Task must have a Description and must have a priority selected.

Beyond that, the other detail are all optional because once we have a Description and a Priority, we can actually "Save" or "Submit" the Task.

However we can detail further instructions. We can also Assign a different User to complete it.

We can change the estimated time that is required for the Task to be completed and also the "Complete By Date" can be changed.

| <ul> <li>IES Nevigator Client</li> <li>Help Subrit: Quit Function</li> </ul> | vs.03 Wy (LS (mode-/)<br>vs. Concerds                |         |                |         | <del>.</del> 8 |
|------------------------------------------------------------------------------|------------------------------------------------------|---------|----------------|---------|----------------|
| ()                                                                           | 9. S                                                 |         | c »            | <br>(+) | (x) (x)        |
|                                                                              | NEW TASK - Insu                                      | rance   |                |         |                |
|                                                                              |                                                      |         |                |         |                |
| (%oper                                                                       | This is an Insurance Task                            |         | Papers and /up |         |                |
| Bandy                                                                        |                                                      |         | menador        |         |                |
| Care To Conside                                                              | Dete Manager                                         | Select  |                |         |                |
| HOUS TO COMMENT                                                              | 1.00                                                 |         |                |         |                |
| Concern Dy Date                                                              | 19/11/2007                                           |         |                |         |                |
| Siderdron By<br>Progress<br>Byr car<br>Date Staterdroi                       | Data Honoger<br>1 - Net doar<br>Hanoll<br>10/11/2007 |         |                |         |                |
|                                                                              |                                                      | Lindala |                |         | -              |
|                                                                              |                                                      |         |                |         |                |
| E                                                                            |                                                      |         |                |         |                |
| 101                                                                          |                                                      |         |                |         | 1              |

| <ul> <li>IES Nevigator Client</li> <li>Help Subnit Quit Fund</li> </ul> | r v9.03 : Wy IES : [mode=2]<br>Nos Connards |           |          |       | 8       |
|-------------------------------------------------------------------------|---------------------------------------------|-----------|----------|-------|---------|
|                                                                         | a e                                         | (0)       | c »      | <br>0 | (2) (X) |
|                                                                         | NEW TASK - Insur                            | ance      |          |       |         |
|                                                                         | These second                                |           | -        |       |         |
| Deprestie                                                               | This is an Insurance Task                   |           | nemetore |       |         |
| Pipe                                                                    | 4                                           | Salart    |          |       |         |
| Hous To Conumb                                                          | 1.00                                        | and a     |          |       |         |
| Carnetter Dy Date                                                       | , 19/11/2007                                |           |          |       |         |
|                                                                         |                                             |           |          |       |         |
| SARANIP                                                                 | Data Bonoger                                |           |          |       |         |
| Pitgees                                                                 | 1 - not done                                |           |          |       |         |
| Sept Of                                                                 | 19/11/2697                                  |           |          |       |         |
| The research                                                            |                                             |           |          |       |         |
|                                                                         |                                             |           |          |       |         |
|                                                                         |                                             |           |          |       | -       |
|                                                                         |                                             | 1.01.0330 |          |       | 2.0     |
|                                                                         |                                             |           |          |       |         |
|                                                                         |                                             |           |          |       |         |
|                                                                         |                                             |           |          |       |         |
|                                                                         |                                             |           |          |       |         |
|                                                                         |                                             |           |          |       |         |
|                                                                         |                                             |           |          |       |         |
| 1011                                                                    |                                             |           |          |       | 9       |

| <ul> <li>IES Nevigator Client</li> <li>Help Subnit Quit Fund</li> </ul> | r v9.03 : Wy IES : [mode=2]<br>Nos Connards |           |          |       | 8       |
|-------------------------------------------------------------------------|---------------------------------------------|-----------|----------|-------|---------|
|                                                                         | a e                                         | (0)       | c »      | <br>0 | (2) (X) |
|                                                                         | NEW TASK - Insur                            | ance      |          |       |         |
|                                                                         | These second                                |           | -        |       |         |
| Deprestie                                                               | This is an Insurance Task                   |           | nemetore |       |         |
| Pipe                                                                    | 4<br>Total Manager                          | Salart    |          |       |         |
| Hous To Conumb                                                          | 1.00                                        | and a     |          |       |         |
| Carnetter Dy Date                                                       | , 19/11/2007                                |           |          |       |         |
|                                                                         |                                             |           |          |       |         |
| SARANIP                                                                 | Data Bonoger                                |           |          |       |         |
| Pitgees                                                                 | 1 - not done                                |           |          |       |         |
| Sept Of                                                                 | 19/11/2697                                  |           |          |       |         |
| The research                                                            |                                             |           |          |       |         |
|                                                                         |                                             |           |          |       |         |
|                                                                         |                                             |           |          |       | -       |
|                                                                         |                                             | 1.01.0330 |          |       | 2.0     |
|                                                                         |                                             |           |          |       |         |
|                                                                         |                                             |           |          |       |         |
|                                                                         |                                             |           |          |       |         |
|                                                                         |                                             |           |          |       |         |
|                                                                         |                                             |           |          |       |         |
|                                                                         |                                             |           |          |       |         |
| 1011                                                                    |                                             |           |          |       | 9       |

| <ul> <li>IES Nevigator Clie</li> <li>Help Subrit: Out Fan</li> </ul> | nt v9.03 : Wy IES : [mode-2]<br>clices Comends                                                                  |                 | <b>X</b>    |
|----------------------------------------------------------------------|----------------------------------------------------------------------------------------------------|-----------------|-------------|
|                                                                      | с                                                                                                    | V 0 « » 1 1     | (s) (s) (s) |
|                                                                      | NEW TASK - Inst                                                                                                 | irance          |             |
|                                                                      |                                                                                                    |                 |             |
| (hop                                                                 | NI Tairseance                                                                                                   | Paters and / at |             |
| *Depret                                                              | This is an Insurance Task                                                                                       | individuos      |             |
| /P49                                                                 | 4 - Hedium                                                                                                    |                 |             |
| CELER TO GONDA                                                       | L OD                                                                                                    | SANG            |             |
| PIOUS TO FORM                                                        | 19/11/2007                                                                                                    |                 |             |
| Concern by D                                                         | The second second second second second second second second second second second second second second second se |                 |             |
| 244860                                                               | - Date Honowy                                                                                                   |                 |             |
| Filmer                                                               | 1 - not door                                                                                                    |                 |             |
| Serv                                                                 | av Hannol                                                                                                    |                 |             |
| Date Dubriet                                                         | 1071172697                                                                                                    |                 |             |
| 2000 2000 2000                                                       |                                                                                                    |                 |             |
|                                                                      |                                                                                                    |                 |             |
|                                                                      |                                                                                                    |                 |             |
|                                                                      |                                                                                                    | Theorem         |             |
|                                                                      |                                                                                                    | COURSE TO A     |             |
|                                                                      |                                                                                                    |                 |             |
|                                                                      |                                                                                                    |                 |             |
|                                                                      |                                                                                                    |                 |             |
|                                                                      |                                                                                                    |                 |             |
|                                                                      |                                                                                                    |                 |             |
|                                                                      |                                                                                                    |                 |             |
|                                                                      |                                                                                                    |                 |             |
| 100                                                                  |                                                                                                    |                 |             |

| Nevigator Client<br>Subrit Quit Functio | vel 03 : My (E5 : [mode: 2]<br>es Connends |           |              |                       |                   |     |
|-----------------------------------------|--------------------------------------------|-----------|--------------|-----------------------|-------------------|-----|
| - 9 -                                   | Q                                          | ()()      | . »          |                       | (9)               | (e) |
|                                         | NEW TASK - Insu                            | rance     |              |                       |                   |     |
|                                         |                                            |           |              |                       |                   |     |
| (50)00                                  | Taineance                                  |           | Pates mat/or | I can provide further | instructions here |     |
| *Depraties                              | This is an Insurance Task                  |           | intration    | +                     |                   |     |
| Prote                                   | 4 - Hedium                                 | control - |              |                       |                   |     |
| CERNIFIC CONNINE                        | Data Manager                               | SAND      |              |                       |                   |     |
| HOUS TO COMPTE                          | 1.00                                       |           |              |                       |                   |     |
| Selector (Se<br>Fragress<br>Sec co      | Date Preseger<br>1 - Net door<br>Harved    |           |              |                       |                   |     |
| Date Debridted                          | 1472372697                                 |           |              |                       |                   |     |
|                                         |                                            |           |              |                       |                   |     |
|                                         |                                            | Lindate   |              |                       |                   |     |
|                                         |                                            |           |              |                       |                   |     |
|                                         |                                            |           |              |                       |                   |     |
|                                         |                                            |           |              |                       |                   |     |
|                                         |                                            |           |              |                       |                   |     |
|                                         |                                            |           |              |                       |                   |     |
|                                         |                                            |           |              |                       |                   |     |
|                                         |                                            |           |              |                       |                   |     |
|                                         |                                            |           |              |                       |                   |     |

| He IES Nevigator Client | v8.03 : Wy IES : [mode-2]<br>ors Connerds |          |               |                                |                      |      | e 🗆 🔀   |
|-------------------------|-------------------------------------------|----------|---------------|--------------------------------|----------------------|------|---------|
| $\sim -0$               | Q                                         | 9 (0) (0 | . n           |                                |                      | (0)  | (v) (×) |
|                         | NEW TASK - Insu                           | rance    |               |                                |                      |      |         |
|                         |                                           |          |               |                                |                      |      |         |
| Property<br>Descention  | This is an Insurance Task                 |          | holes and /or | I can provide<br>if necessary. | further instructions | here |         |
|                         | 4 - Hedius                                |          |               |                                |                      |      |         |
| toel To Convite         |                                           | Salad    |               |                                |                      |      |         |
| Hours To Gaiunte        | 1.00                                      |          |               |                                |                      |      |         |
| Caracter Dy Date        | 19/11/2007                                |          |               |                                |                      |      |         |
| Statists                | Data Booger                               |          |               |                                |                      |      |         |
| Filgreed                | 5 - not done                              |          |               |                                |                      |      |         |
| Barton                  | Hansol                                    |          |               |                                |                      |      |         |
| Date Gubridted          | 1473572697                                |          |               |                                |                      |      |         |
|                         |                                           |          |               |                                |                      |      |         |
|                         |                                           | 1000     |               |                                |                      |      |         |
|                         |                                           | Laugan   |               |                                |                      |      |         |
|                         |                                           |          |               |                                |                      |      |         |
|                         |                                           |          |               |                                |                      |      |         |
|                         |                                           |          |               |                                |                      |      |         |
|                         |                                           |          |               |                                |                      |      |         |
| 5.6                     |                                           |          |               |                                |                      |      |         |
| 1                       |                                           |          |               |                                |                      |      |         |
|                         |                                           |          |               |                                |                      |      |         |
| 100                     |                                           |          |               |                                |                      |      | 9       |

| IES Nevigator Client<br>Help Submit Out Funct | v5.03 : Wy ILS : [mode=2]<br>ws. Commands |        |                            |                                |                      |      | = I <mark>X</mark> |
|-----------------------------------------------|-------------------------------------------|--------|----------------------------|--------------------------------|----------------------|------|--------------------|
| - () () () () () - () -                       | ά.                                        | 9 (9 g | , n                        |                                |                      | (9)  | (e) (x)            |
|                                               | NEW TASK - Insu                           | rance  |                            |                                |                      |      |                    |
|                                               |                                           |        |                            |                                |                      |      |                    |
| Protect<br>December                           | This is an Insurance Task                 |        | holes and/or<br>indiradaos | I can provide<br>if necessary. | durther instructions | here | τ.                 |
| timer To Conside<br>Hours To Conside          | Data Nanaget                              | Salud  |                            |                                |                      |      |                    |
| Concern Dy Date                               | 19/11/2007                                |        |                            |                                |                      |      |                    |
| Stordmits                                     | Data Honoyee<br>1 - not door              |        |                            |                                |                      |      |                    |
| Bign Ch<br>Date Duberdited                    | 1471175887                                |        |                            |                                |                      |      |                    |
|                                               |                                           |        |                            |                                |                      |      |                    |
|                                               |                                           | Lindam |                            |                                |                      |      |                    |
|                                               |                                           |        |                            |                                |                      |      |                    |
|                                               |                                           |        |                            |                                |                      |      |                    |
| E                                             |                                           |        |                            |                                |                      |      |                    |
| 100                                           |                                           |        |                            |                                |                      |      | 4                  |

| Help Submit Out           | lient v<br>Function                 | ELO3 : Wy ILS :                                  | [mode-2]  |        |                   |                                |                       |        |         |
|---------------------------|-------------------------------------|--------------------------------------------------|-----------|--------|-------------------|--------------------------------|-----------------------|--------|---------|
| ()                        | -                                   | વં                                               |           | (U)    | a n               |                                | -                     | (9)    | (x) (x) |
|                           |                                     | NEW TAS                                          | K - Insur | алсе   |                   |                                |                       |        |         |
|                           |                                     |                                                  |           |        |                   |                                |                       |        |         |
| 140                       | nond.                               | Chisis is an Insu                                | ance Task |        | Patricia anal./// | I can provide<br>if necessary. | e further instruction | s here | 1       |
| Dec.                      | and a                               | t - Hedium                                       |           |        | THINEPUS          |                                |                       |        |         |
| CHEN TO CO                | mine I                              | ota Manager                                      |           | Select |                   |                                |                       |        |         |
| HOUSE TO FO               | inante.                             | 1.00                                             |           |        |                   |                                |                       |        |         |
| Carrotter D               | v bite I                            | 9/11/2007                                        |           |        |                   |                                |                       |        |         |
| Solved<br>Pri<br>Dave Sol | notEs (<br>greet<br>grant)<br>wated | nite Honoger<br>1 - mot dioe<br>Nation<br>Nation |           |        |                   |                                |                       |        |         |
|                           |                                     |                                                  |           | Lindan |                   |                                |                       |        |         |
|                           |                                     |                                                  |           |        |                   |                                |                       |        |         |
|                           |                                     |                                                  |           |        |                   |                                |                       |        |         |
| 10                        |                                     |                                                  |           |        |                   |                                |                       |        |         |
| E                         |                                     |                                                  |           |        |                   |                                |                       |        |         |
|                           |                                     |                                                  |           |        |                   |                                |                       |        |         |
| 101                       | _                                   |                                                  |           |        |                   |                                |                       |        |         |

When we have specified what we want to specify, we can simply choose "Update" to Submit the New Task.

| Help Submit Out Funct                                                     | v8.03 : Ny IES : [mode-2]<br>Ios Connerds                                    |          |                              |                                      |                      | = <b>- - - - - - - - - -</b> |
|---------------------------------------------------------------------------|------------------------------------------------------------------------------|----------|------------------------------|--------------------------------------|----------------------|------------------------------|
| <b>→</b> 9                                                                | Q                                                                            | 9 (0) (0 | . n                          |                                      | (9)                  | (x) (x)                      |
|                                                                           | NEW TASK - Insu                                                              | rance    |                              |                                      |                      |                              |
| Propo<br>"Deciration<br>Proofs<br>Later To Converte<br>Proofs To Converte | Thermanov<br>This is an Insurance Task<br>4 - Hedium<br>Deta Hanaget<br>1.00 | Salud    | holes and /ue<br>indinations | I can provide furth<br>if necessary. | et instructions here |                              |
| Canadro dy Date<br>Side dan Ba<br>Frigeren<br>Ban Canadro                 | Date Docopro<br>1 - met dice<br>Manual<br>10/11/2697                         |          |                              |                                      |                      |                              |
|                                                                           |                                                                              | LEADER   |                              |                                      |                      |                              |
| E                                                                         |                                                                              |          |                              |                                      |                      |                              |

| 0    | IES Navisator Client v8.03 : Nv IES : Imode-ZI                                                                     |                                                               |                                                                                                    |
|------|----------------------------------------------------------------------------------------------------|---------------------------------------------------------------|----------------------------------------------------------------------------------------------------|
| Help | Infolab Connections Logon Logoff Companion Wittend                                                                 | How do 3 DetaMarts Business Modules Action Focus              | Option Select                                                                                                    |
| -    | ⊷ 0 Q ····                                                                                                    | • • • • • •                                                   |                                                                                                    |
|      | Insurance Brokera                                                                                                  | ge                                                            |                                                                                                    |
|      | Master Files                                                                                                    | Master Account Listings                                       | Policy Listings                                                                                                    |
|      | Ella Maintenance<br>Enguiries                                                                                      | Newly Opened Accounts<br>Active Accounts<br>Inactive Accounts | Policy Master: Active<br>Policy Master: Panding<br>Policy Master: Concelled<br>Policy Master: No End Date<br>Policy Master: No End Date |
|      | Administration                                                                                                    | Transactional                                                 | Gross William Premium<br>Commission Earned                                                                                              |
|      | Dian<br>Associatments<br>Tasks: Butmit New<br>Tasks: Pathon<br>Tasks: Edit<br>Tasks: Edit<br>Tasks: Check Progress | <u>Auto Raise Premiums</u>                                    | Commission Due<br>Catalog (Policy Types)                                                                                                |
|      | Custom Options                                                                                                    |                                                               |                                                                                                    |
| E    | Local                                                                                                    |                                                               |                                                                                                    |

| 0    | IES Navisator Client v8.03 : Nv IES : Imode-ZI                                                                     |                                                               |                                                                                                    |
|------|----------------------------------------------------------------------------------------------------|---------------------------------------------------------------|----------------------------------------------------------------------------------------------------|
| Help | Infolab Connections Logon Logoff Companion Wittend                                                                 | How do 3 DetaMarts Business Modules Action Focus              | Option Select                                                                                                    |
| -    | ⊷ 0 Q ····                                                                                                    | • • • • • •                                                   |                                                                                                    |
|      | Insurance Brokera                                                                                                  | ge                                                            |                                                                                                    |
|      | Master Files                                                                                                    | Master Account Listings                                       | Policy Listings                                                                                                    |
|      | Ella Maintenance<br>Enguiries                                                                                      | Newly Opened Accounts<br>Active Accounts<br>Inactive Accounts | Policy Master: Active<br>Policy Master: Panding<br>Policy Master: Concelled<br>Policy Master: No End Date<br>Policy Master: No End Date |
|      | Administration                                                                                                    | Transactional                                                 | Gross William Premium<br>Commission Earned                                                                                              |
|      | Dian<br>Associatments<br>Tasks: Butmit New<br>Tasks: Petito<br>Tasks: Edit<br>Tasks: Edit<br>Tasks: Check Progress | <u>Auto Raise Premiums</u>                                    | Commission Due<br>Catalog (Policy Types)                                                                                                |
|      | Custom Options                                                                                                    |                                                               |                                                                                                    |
| E    | Local                                                                                                    |                                                               |                                                                                                    |